# DVI-I&USB3.0 HD PTZ Camera User Manual

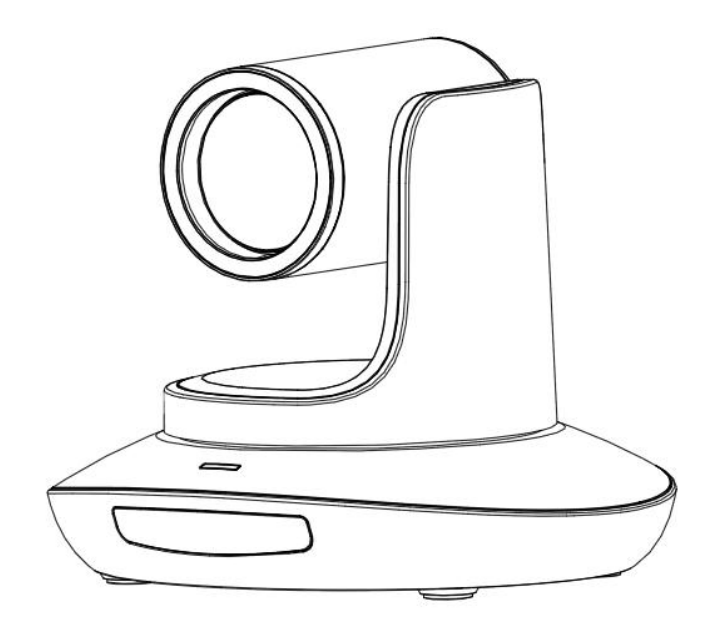

Version V1.0 (English)

# CONTENTS

| SAFETY GUIDES1            |
|---------------------------|
| ACCESSORIES2              |
| QUICK START2              |
| PRODUCT HIGHLIGHTS        |
| CAMERA SPEC4              |
| CAMERA INTER FACE         |
| CAMERA DIMENSION          |
| IR REMOTE CONTROLLER      |
| VISCA IN(RS232)PORT       |
| SERIAL PORT CONFIGURATION |
| VISCA PROTOCOL            |
| PELCO-D PROTOCOL17        |
| PELCO-P PROTOCOL          |
| OSD MENU                  |
| IR TRANSFER(IR PASS)      |
| UVC CONTROL               |

### **SAFETY GUIDES**

1.Before operation, please fully read and follow all instructions in the manual. For your safety, always keep this manual with the camera.

2. The camera power input range is 100-240VAC(50-60Hz), ensure the power supply input within this rate before powering on.

3. The camera power voltage is 12VDC, rated currency is 2A. We suggest you use it with the original power supply adapter supplied by the factory.

4. Please keep the power cable, video cable and control cable in a safe place. Protect all cables especially the connectors.

5.0perational environment:  $0^{\circ}$ C -50  $^{\circ}$ C, humidity less than 90%. To avoid any danger, do not put anything inside the camera, and keep away from the corrosive liquid.

6. Avoid stress, vibration and damp during transportation, storage and installation.

7.Do not detetch the camera housing and cover. For any service, please contact authorized technicians.

8.RF cable and control cable should be individually shielded, and cannot be substituted with other cables. Do not direct the camera lens towards strong light, such as the sun or the intensive light.

9.Use a dry and soft cloth to clean the camera housing. Applied with neutral cleaning agent when there is need to clean. To avoid damage on the camera lens, never use strong or abrasive cleaning agents on the camera housing.

10.Do not move the camera by holding the camera head. To avoid mechanical trouble, do not rotate the camera head by hand.

11.Put the camera on fixed and smooth desk or platform, avoid leaned installation.

12. Power Supply Polarity(Drawing)

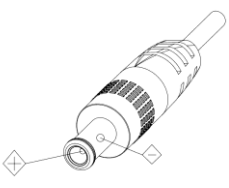

Note: the video quality may be affected by the specific frequencies of electromagnetic filed.

# ACCESSORIES

| Check all bellow items when open the package: |     |
|-----------------------------------------------|-----|
| Camera                                        | ··1 |
| Power Adapter                                 | -1  |
| Power Cable                                   | ··1 |
| RS232 Control Cable                           | ··1 |
| USB3.0 Cable                                  | .1  |
| Remote Controller                             | -1  |
| User Manual                                   | -1  |
| Double-sided Adhesive                         | ··1 |
|                                               |     |

# QUICK START

1. Check all cable connections before power on.

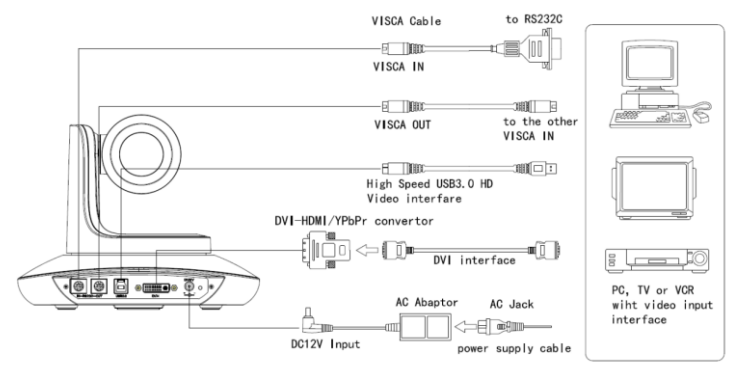

2.DIP Switch Setting (at the bottom of the camera):

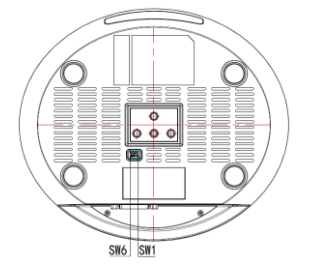

|   | Dial Switch (ARM) |      |                |  |  |
|---|-------------------|------|----------------|--|--|
|   | SW-1              | SW-2 | Instruction    |  |  |
| 1 | OFF               | OFF  | Upd ating mode |  |  |
| 2 | ON                | OFF  | Debugging mode |  |  |
| 3 | OFF               | ON   | Undefined      |  |  |
| 4 | ON                | ON   | Working mode   |  |  |

|                       | Dial Switch (IR CODE TYPE) |     |                        |  |
|-----------------------|----------------------------|-----|------------------------|--|
| SW-3 SW-4 Instruction |                            |     |                        |  |
| 1                     | OFF                        | OFF | Off(Close IR receiver) |  |
| 2                     | ON                         | OFF | Undefined              |  |
| 3                     | OFF                        | ON  | SEJIN 4PPM CODE        |  |
| 4                     | ON                         | ON  | NEC CODE(st and ard)   |  |

|   | Dial Switch (USB)      |     |              |  |  |
|---|------------------------|-----|--------------|--|--|
|   | SW-5 SW-6 Instruction  |     |              |  |  |
| 1 | OFF                    | OFF | Undefined    |  |  |
| 2 | ON                     | OFF | Working mode |  |  |
| 3 | 3 OFF ON Updating mode |     |              |  |  |
| 4 | ON                     | ON  | Undefined    |  |  |

### **PRODUCT HIGHLIGHTS**

1. Fashionable and smart design, with advanced DSP and 12x optical lens, provides ultra crystal image quality.

2. Fast switching between different video format.

3. Fast and accurate focus.

4. Support remote firm ware update.

5.Daisy chain function: with both Visca in and Visca out port, max 8 cameras can be controlled by RS232 port at Visca protocol.

6. Support 128 presets.

7. Be compatible with major video conferencing terminal, customization offered.

8. IR remote controller offered, video format swtiched by one push.

9 .IR transfer/IR pass function: except receiving the camera remote controller signal, the camera can also receive other codec's IR remote control signal, and pass these IR control signal to the codec's IR receiver (via VISCA IN port).

10. Multi language menu: English, Chinese, Russian, Spanish.

# **CAMERA SPEC**

|                                                      | DVI/HDMI:1080P60/50/30/25, 720P60/50/30/25, 1080I60/50;                          |  |  |
|------------------------------------------------------|----------------------------------------------------------------------------------|--|--|
|                                                      | USB3.0: 1080P60/50/30/25、720P60/50/30/25、1024*768P30、800*600P30、                 |  |  |
|                                                      | 1024*576P30、960*540P30、704*576P30、640*480P30、576*448P30、768*448P30、              |  |  |
| Video Format                                         | 640*360P30、512*288P30、352*288P30、176*144P30                                      |  |  |
| USB2.0: 720P25、1024*768P30、800*600P30、1024*576P30、96 |                                                                                  |  |  |
|                                                      | 704*576P30、640*480P30、576*448P30、768*448P30、640*360P30、512*288P30、               |  |  |
|                                                      | 352*288P30、176*144P30                                                            |  |  |
| Video Output                                         | DVI-I (HDMI ), USB3.0                                                            |  |  |
| Sensor                                               | 1/2.3inch, 500MP high quality HD CMOS sensor                                     |  |  |
| Lens                                                 | F3.92~47.32mm(12X), F1.6~3.58, FOV:72.5 (wide)-6.3 (tele),                       |  |  |
| Rotation Angle                                       | Pan: ±1 70 °, Tilt:-30 °+90 °, support up-side down installation                 |  |  |
| Rotation Speed                                       | Pan: 0.1 °-120 %s; Tilt: 0.1 °-80 %s                                             |  |  |
| Pres et                                              | 10 via IR remote setting, (128 via COM setting ) , preset accuracy :0.1 $^\circ$ |  |  |
| Control Port                                         | RS232, RS485                                                                     |  |  |
| Daisy Chain                                          | Supported                                                                        |  |  |
| Min. Lux                                             | 0.2Lux(Day), 0.005Lux(DSS on)                                                    |  |  |
| White Balance                                        | Auto/M anu al                                                                    |  |  |
| Focus                                                | Auto/M anu al                                                                    |  |  |
| Iris                                                 | Auto/M anu al                                                                    |  |  |
| Shutter                                              | Auto/M anu al                                                                    |  |  |
| Exposure Compensation                                | Support ed                                                                       |  |  |
| BLC                                                  | Supported                                                                        |  |  |
| 2D/3D Noise Reduction                                | Supported                                                                        |  |  |
| Input Voltage                                        | DC12V                                                                            |  |  |
| Dimension                                            | 220mm×173mm×117mm                                                                |  |  |
| Net Weight                                           | 1.25KGS (2.8LBS)                                                                 |  |  |

# **CAMERA INTERFACE**

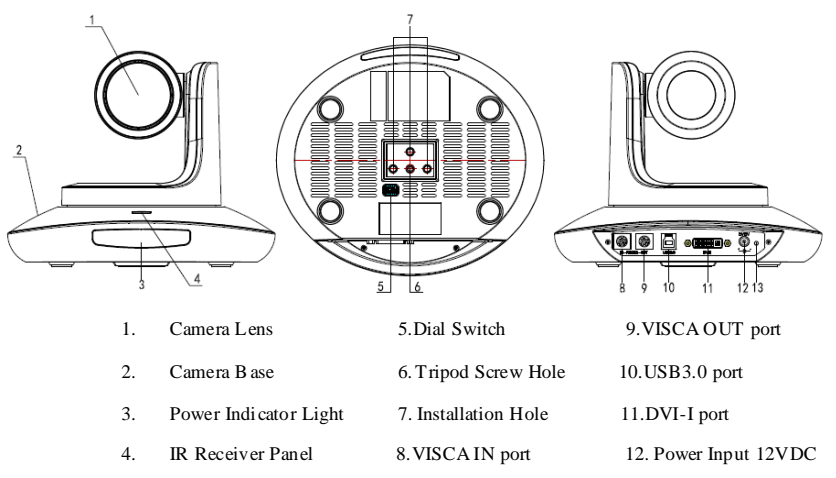

# **CAMERA DIMENSION(MM)**

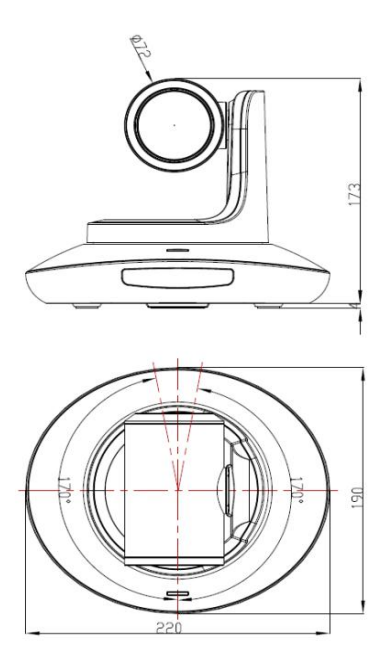

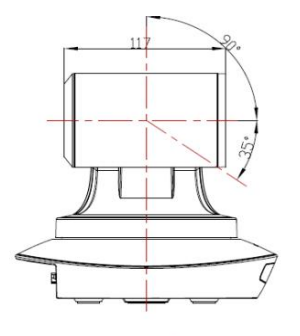

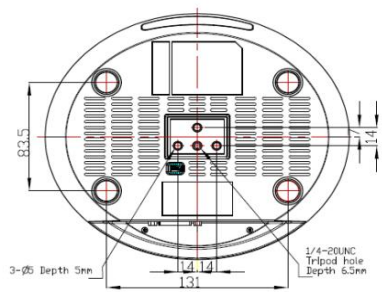

### **IR REMOTE CONTROLLER**

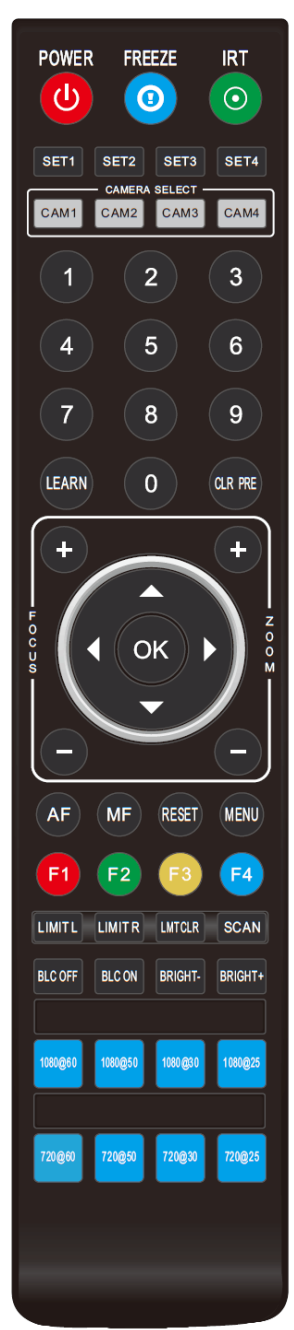

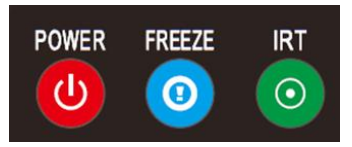

### POWER

Under normal working mode, short press POWER key, the camera will enter stand by mode;

Press it again, the camera will do self-configuration, then go back to HOME position.

It will go to preset position if power on model has been set before. **FREE ZE** (Not Supported)

Short press FREEZE key to freeze/ unfreeze the image.

#### IRT(IR Transfer/IR Pass)

Open or close the IR pass function. Once press the IRT key, the camera will receive and

pass the IR remote control signal to the codec/terminal(via VISCA IN port).

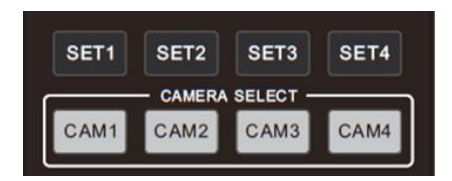

### SET 1~SET4 ADDRESS SETTING

Long press for 3seconds until the key light ON, to set camera address. CAM1~CAM4 (CAMERASELECTING)

Short press to select the relative camera.

| 1     | 2 | 3       |
|-------|---|---------|
| 4     | 5 | 6       |
| 7     | 8 | 9       |
| LEARN | 0 | CLR PRE |

#### NUMBER KEY(1-9)

Set preset: long press(3 seconds) the number key to set preset. Run preset: Short press the number key to run preset.

### CLR PRE (CLEAR PRESET)

CLR PRE+ number key: to clear the relative preset. Long press to clear all preset.

### LEARN

Reserved, not available now.

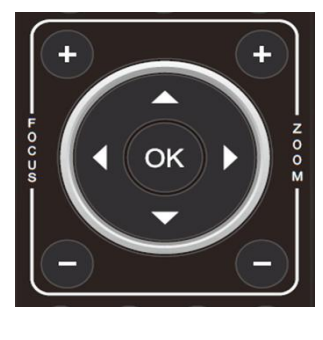

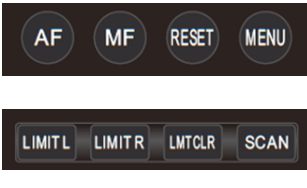

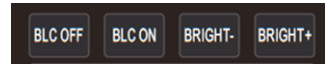

priority exposure mode.

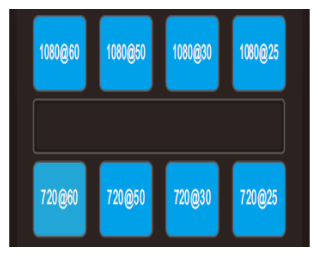

### FOCUS KEY( ON THE LEFT)

Manual focus, only valid under manual focus model.

### ZOOM KEY( ON THE RIGHT SIDE)

Set the zoom rate

### NAVIGATE KEY: UP/DOWN/LEFT/RIGHT

Under working mode, use navigate key to set the pan tilt, and select menu when enter OSD.

### OK /HOME KEY

Under working mode, short press OK to make the camera go back to HOME position; and confirm the selection when enter OSD.

AF: Auto Focus

MF: Manual Focus

RESET: Reset camera

MENU: Enter OSD menu

LIMIT L: Set the pan tilt left limit position.

LIMIT R: Set the pan tilt right limit position.

LMT CLR: Clear the limit position.

BLC OFF/ BLC ON: Close/open back light compensation

BRIGHT-/BRIGHT+: Set image brightness, only valid under bright

#### Video Format Keys:

Long press 3 seconds to select different video format output.

**Note:** In special environment, due to heavy infrared interfere, (for instance: the camera is put on the screen with infrared touch function or there is strong light iodine-tungsten lamp), the camera IR receival maybe effected to execute wrong command. In this case, turn off IR receival by set 3-4 dial switch on the bottom to be OFF if users don't need IR remote controller.

# VISCA IN (RS232 PORT)

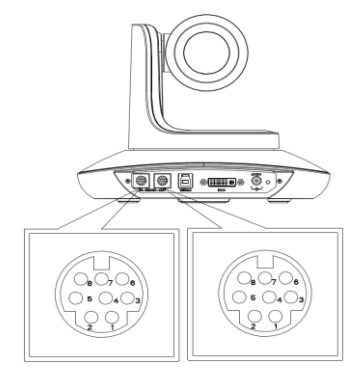

| No. | Function |
|-----|----------|
| 1   | DTR      |
| 2   | DSR      |
| 3   | TXD      |
| 4   | GND      |
| 5   | RXD      |
| 6   | А        |
| 7   | IROUT    |
| 8   | В        |

### VISCA IN &RS485 Connection

| Camera VIS CA IN |       | RS485 |
|------------------|-------|-------|
| 1                | DTR   |       |
| 2                | DSR   |       |
| 3                | TXD   |       |
| 4                | GND   | GND   |
| 5                | RXD   |       |
| 6                | A(+)  | A(+)  |
| 7                | IROUT |       |
| 8                | B(-)  | B(-)  |
|                  |       |       |

VISCA IN & Mini DIN Connection

| Camera VIS CA IN |       | Mini DIN |     |
|------------------|-------|----------|-----|
| 1                | DTR   | 1        | DSR |
| 2                | DSR   | 2        | DTR |
| 3                | TXD   | 5        | RXD |
| 4                | GND   | 4        | GND |
| 5                | RXD   | 3        | TXD |
| 6                | A(+)  | 6        | GND |
| 7                | IROUT | 7        | NC  |
| 8                | B(-)  | 8        | NC  |
|                  |       |          |     |

#### VISCA IN & DB9 Connection

| Camera VIS CA IN |       | Windows DB-9 |     |
|------------------|-------|--------------|-----|
| 1                | DTR   | 6            | DSR |
| 2                | DSR   | 4            | DTR |
| 3                | TXD   | 2            | RXD |
| 4                | GND   | 5            | GND |
| 5                | RXD   | 3            | TXD |
| 6                | A(+)  |              |     |
| 7                | IROUT |              |     |
| 8                | B(-)  |              |     |

### VISCA Network Construction:

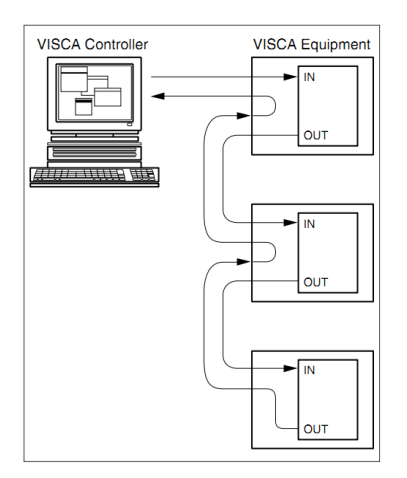

# SERIAL PORT CONFIGURATION

| Parameter | Value                 | Parameter | Value |
|-----------|-----------------------|-----------|-------|
| Baud rate | 2400/4800/9600/115200 | Stop Bit  | 1bit  |
| Start Bit | 1 bit                 | Check Bit | None  |
| Date Bit  | 8 bit                 |           |       |

# **VISCA PROTOCOL**

### Part1 Camera Return Command

| Ack/Completion Message |                |                                              |  |
|------------------------|----------------|----------------------------------------------|--|
|                        | Command Packet | Note                                         |  |
| ACK                    | z0 41 FF       | Returned when the command is accepted.       |  |
| Completion             | z0 51 FF       | Returned when the command has been executed. |  |
|                        | 0              |                                              |  |

z = cam era add erss+8

| Error Messages             |                   |                                                                                                    |  |  |
|----------------------------|-------------------|----------------------------------------------------------------------------------------------------|--|--|
|                            | Command<br>Packet | Note                                                                                                    |  |  |
| Syntax Error               | z0 60 02 FF       | Returned when the command format is different or when a command with illegal command parameters is accepted.                                                          |  |  |
| Command Not<br>Execut able | z0 61 41 FF       | Returned when a command cannot be executed due to current conditions.<br>For example, when commands controlling the focus manually are received<br>during auto focus. |  |  |

### Part 2 Camera Control Command

| Co mma nd         | Funnation        | Command Packet             | Note                                             |  |
|-------------------|------------------|----------------------------|--------------------------------------------------|--|
| AddressSet        | Broadcast        | 88 30 01 FF                | Address setting                                  |  |
| IF_Clear          | Broadcast        | 88 01 00 01 FF             | I/F Clear                                        |  |
| Com man dCa nce l |                  | 8x 21 FF                   |                                                  |  |
| CAM Bower         | On               | 8x 01 04 00 02 FF          | Power ON/OFF                                     |  |
| CAM_POWER         | Off              | 8x 01 04 00 03 FF          | PowerON/OFF                                      |  |
|                   | Stop             | 8x 01 04 07 00 FF          |                                                  |  |
|                   | Tele(Standard)   | 8x 01 04 07 02 FF          |                                                  |  |
|                   | Wide(Standard)   | 8x 01 04 07 03 FF          |                                                  |  |
| CAM_Zoom          | Tele(Va ria ble) | 8x 01 04 07 2p FF          | $n = O(1_{\text{out}}) \propto 7/h_{\text{igh}}$ |  |
|                   | Wide(Variable)   | 8x 01 04 07 3p FF          | $p = O(Iow)^{\sim} /(high)$                      |  |
|                   | Dire ct          | 8x 01 04 47 0p 0q 0r 0s FF | pqrs: Zoom Position (0(wide)<br>~0x4000(tele))   |  |
|                   | Stop             | 8x 0 1 0 4 0 8 00 FF       |                                                  |  |
| CAM_Focus         | Far(Standard)    | 8x 01 04 08 02 FF          |                                                  |  |
|                   | Near(Standard)   | 8x 01 04 08 03 FF          |                                                  |  |

| Command       | Funnation           | Command Packet                                 | Note                                                                   |  |
|---------------|---------------------|------------------------------------------------|------------------------------------------------------------------------|--|
|               | Dire ct             | 8x 0 1 0 4 4 8 0 p 0 q 0 r 0s FF               | pqrs: Focus Position                                                   |  |
|               | One Push AF         | 8x 01 04 18 01 FF                              |                                                                        |  |
| CAM_ZoomFocus | Direct              | 8x 0 1 0 4 47 0p 0 q 0 r 0s<br>Ot 0 u 0v 0w FF | pqrs: Zoom Position (0(wide)~<br>0x4000(tele))<br>tuvw: Focus Position |  |
|               | Auto                | 8x 0 1 0 4 3 5 00 FF                           |                                                                        |  |
|               | Indoor              | 8x 01 04 35 01 FF                              |                                                                        |  |
|               | Outdoor             | 8x 01 04 35 02 FF                              |                                                                        |  |
|               | OnePush             | 8x 0 1 0 4 3 5 0 3 FF                          |                                                                        |  |
| CAIM_W B      | Manual              | 8x 01 04 35 05 FF                              |                                                                        |  |
|               | Outdoor A uto       | 8x 01 04 35 06 FF                              |                                                                        |  |
|               | Sodium Lamp<br>Auto | 8x 01 04 35 07 FF                              |                                                                        |  |
|               | Sodium A uto        | 8x 0 1 0 4 3 5 08 FF                           |                                                                        |  |
|               | Reset               | 8x01040300FF                                   |                                                                        |  |
| CAM BGain     | Up                  | 8x 01 04 03 02 FF                              | Manual Control of R Gain                                               |  |
| CAM_KGall     | Down                | 8x01040303FF                                   |                                                                        |  |
|               | Dire ct             | 8x 0 1 0 4 4 3 00 00 0p 0 q FF                 | pq: R Gain (0~0xFF)                                                    |  |
|               | Reset               | 8x 0 1 0 4 0 4 00 FF                           | Manual Control of B Gain                                               |  |
| CAM Brain     | Up                  | 8x 0 1 0 4 0 4 0 2 FF                          |                                                                        |  |
| CAIVI_bgaili  | Down                | 8x01040403 FF                                  |                                                                        |  |
|               | Dire ct             | 8x 0 1 0 4 4 4 00 00 0p 0 q FF                 | pq: B Gain (0-0xFF)                                                    |  |
|               | Full Auto           | 8x 0 1 0 4 3 9 00 FF                           | Automatic Exposure mode                                                |  |
| CAM_AE        | Manual              | 8x 01 04 39 03 FF                              | Manual Control mode                                                    |  |
|               | Bright              | 8x 01 04 39 0D FF                              | Bright mode(Manual control)                                            |  |
|               | Reset               | 8x01040A00FF                                   |                                                                        |  |
| CAM Shuttor   | Up                  | 8x 0 1 0 4 0 A 0 2 FF                          | Shutter Setting                                                        |  |
| CAM_Shutter   | Down                | 8x 01 04 0A 03 FF                              |                                                                        |  |
|               | Dire ct             | 8x 0 1 0 4 4 A 00 00 0p 0q FF                  | pq: Shutter Position (0~0x15)                                          |  |
|               | Reset               | 8x 0 1 0 4 0 B 00 FF                           |                                                                        |  |
| CAM Iric      | Up                  | 8x 01 04 0B 02 FF                              | Iris Setting                                                           |  |
| CAWI_IIIS     | Down                | 8x 01 04 0B 03 FF                              |                                                                        |  |
|               | Dire ct             | 8x 0 1 0 4 4 B 00 0 0 0 p 0 q FF               | pq: Iris Position (0~0x11)                                             |  |
|               | Reset               | 8x01040C00FF                                   |                                                                        |  |
| CAM_Ga in     | Up                  | 8x 01 04 0C 02 FF                              | Gain Setting                                                           |  |
|               | Down                | 8x01040C03FF                                   |                                                                        |  |

| Co mma nd                 | Funnation        | Command Packet                | Note                                                               |  |
|---------------------------|------------------|-------------------------------|--------------------------------------------------------------------|--|
|                           | Dire ct          | 8x 01 04 0C 00 00 0p 0q FF    | pq: Gain Positon (0~0x0E)                                          |  |
|                           | Reset            | 8x 01 04 0D 00 FF             |                                                                    |  |
| CANA Drinkt               | Up               | 8x 01 04 0D 02 FF             | Bright Setting                                                     |  |
| CAM_Bright                | Down             | 8x 01 04 0D 03 FF             |                                                                    |  |
|                           | Dire ct          | 8x 01 04 4 D 00 00 0 p 0 q FF | pq: Bright   Positon ()                                            |  |
|                           | On               | 8x 01 04 3E 02 FF             | Even occurre Common practicen ON/OFF                               |  |
|                           | Off              | 8x 01 04 3E 03 FF             |                                                                    |  |
| CANA EvenCome             | Reset            | 8x 01 04 0E 00 FF             |                                                                    |  |
| CAM_ExpComp               | Up               | 8x 01 04 0E 02 FF             | Exposure Compensation Amount<br>Setting                            |  |
|                           | Down             | 8x 01 04 0E 03 FF             |                                                                    |  |
|                           | Dire ct          | 8x 01 04 4E 00 00 0p 0q FF    | pq: ExpComp Position (0~0x0E)                                      |  |
| CAM Packlight             | On               | 8x 01 04 33 02 FF             | BackLight On                                                       |  |
| CAIM_BackLight            | Off              | 8x 01 04 33 03 FF             | BackLight Off                                                      |  |
|                           | Reset            | 8x 01 04 02 00 FF             |                                                                    |  |
| CANA Aporturo             | Up               | 8x 01 04 02 02 FF             | Aperture Control                                                   |  |
| CAM_Aperture              | Down             | 8x 01 04 02 03 FF             |                                                                    |  |
|                           | Dire ct          | 8x 01 04 42 00 00 0p 0q FF    | pq: Aperture Gain (0~0x04)                                         |  |
|                           | Reset            | 8x 01 04 3F 00 0p FF          | p: Memory Number(=0 to 127)<br>Corresponds to 0 to 9 on the Remote |  |
| CAM_Memory(preset)        | Set              | 8x 01 04 3F 01 0p FF          |                                                                    |  |
|                           | Recall           | 8x 01 04 3F 02 0p FF          | Commander                                                          |  |
|                           | On               | 8x 01 04 61 02 FF             | Image Elin Herizontal ON/OEE                                       |  |
| CAIWI_LK_REVEISE          | Off              | 8x01046103FF                  |                                                                    |  |
| CAM RictureElin           | On               | 8x 01 04 66 02 FF             | Image Elin Vertical ON/OEE                                         |  |
| CAM_Picturerip            | Off              | 8x01046603FF                  |                                                                    |  |
| CAM MountMode             | UP               | 8x 01 04 A4 02 FF             | MountUp                                                            |  |
| CAIM_INIO UNITIVIOUE      | Down             | 8x 01 04 A4 03 FF             | MountDown                                                          |  |
| CAM_ColorGain             | Dire ct          | 8x 0 1 0 4 4 9 00 00 00 0p FF | (0~0x0E)                                                           |  |
| CAM_2D<br>Noise Reduction | Dire ct          | 8x 01 04 53 0p FF             | (0~0x05)                                                           |  |
| CAM_3D<br>Noise Reduction | Dire ct          | 8x 01 04 54 0p FF             | (0~0x03)                                                           |  |
| FLICK                     | 50HZ             | 81 01 04 23 01 FF             |                                                                    |  |
|                           | 60HZ             | 81 01 04 23 02 FF             |                                                                    |  |
|                           | Freeze On        | 81 01 04 62 02 FF             | Freeze On Immediately                                              |  |
| Freeze                    | Freeze Off       | 81 01 04 62 03 FF             | Freeze Off Imme dia tely                                           |  |
|                           | Preset Freeze On | 81 01 04 62 22 FF             | Freeze On When Running Preset                                      |  |

| Command          | Funnation         | Comma nd Packet                                    | Note                                                                                                    |  |
|------------------|-------------------|----------------------------------------------------|----------------------------------------------------------------------------------------------------|--|
|                  | Preset Freeze Off | 81 01 04 62 23 FF                                  | Freeze Off When Running Preset                                                                                                    |  |
| VideoSystem Set  |                   | 8x 01 06 35 00 pp FF                               | pp: 0~21 Vide o format   0:1080 P60 1:1080 P50   2:1080160 3:1080150   4:1080 P30 5:1080 P25   6:720 P60 7:720 P50   8:720 P30 9:720 P25   10:1024 *576 P30 13:960 *540 P30   14:704 *576 P30 15:640 *48 0P30   16:576 *448 P30 17:768 *448 P30   18:640 * 360 P30 19:512 * 288 P30   20:352 * 288 P30 21:176 * 144 P30 |  |
| CAM_IDWrite      |                   | 8x 01 04 22 0 p 0 q 0 r 0s FF                      | pqrs: Camera ID (=0000 to FFFF)                                                                                                    |  |
|                  | Menu O n          | 8x 01 06 06 02 FF                                  | Turn on the menu                                                                                                    |  |
|                  | Menu Off          | 8x 01 06 06 03 FF                                  | Turn off the menu                                                                                                    |  |
| SYS_Wenu         | Menu Back         | 8x 01 06 06 10 FF                                  | Menu step back                                                                                                    |  |
|                  | Menu Ok           | 8x 01 7E 01 02 00 01 FF                            | Menu ok                                                                                                    |  |
| IR Transfer      | Transfer O n      | 8x 01 06 1A 02 FF                                  | Receive IR(remote commander) CODE from VISCA communication ON/OFF                                                                                                    |  |
| IR_Iransfer      | Transfer Off      | 8x 01 06 1A 03 FF                                  |                                                                                                    |  |
|                  | On                | 8x 01 06 08 02 FF                                  | IR(rem ote comma nde r) rece ive<br>ON/OFF                                                                                                    |  |
| IR_Receive       | Off               | 8x 01 06 08 03 FF                                  |                                                                                                    |  |
|                  | On/Off            | 8x 01 06 08 10 FF                                  |                                                                                                    |  |
|                  | On                | 8x017D01030000FF                                   | IR(remote commander) receive                                                                                                    |  |
| m_neceivene turn | Off               | 8x017D01130000FF                                   | communication ON/OFF                                                                                                    |  |
|                  | Up                | 8x 01 06 01 VV W W 03 01 FF                        |                                                                                                    |  |
|                  | Down              | 8x 01 06 01 VV W W 03 02 FF                        |                                                                                                    |  |
|                  | Left              | 8x010601VVWW0103FF                                 |                                                                                                    |  |
|                  | Right             | 8x 01 06 01 VV W W 02 03 FF                        |                                                                                                    |  |
|                  | Upleft            | 8x010601VV WW0101 FF                               |                                                                                                    |  |
|                  | Upright           | 8x 01 06 01 VV W W 02 01 FF                        | VV: Pan speed 0x01 (low speed) to<br>0x18 (high speed)                                                                                                    |  |
| Pan tiltDrive    | DownLeft          | 8x010601VVWW0102FF                                 | WW: Tiltspeed 0x01 (low speed) to                                                                                                    |  |
|                  | DownRight         | 8x 01 06 01 VV W W 02 02 FF                        | 0x14 (high speed)<br>YYYY: Pan Position(TBD)                                                                                                    |  |
|                  | Stop              | 8x010601VVWW0303FF                                 | ZZZZ: Tilt Position(TBD)                                                                                                    |  |
|                  | Absolute Position | 8x 0 1 0 6 02 VV W W<br>0Y 0Y 0Y 0Y 0Z 0Z 0Z 0Z FF |                                                                                                    |  |
|                  | RelativePosition  | 8x 01 06 03 VV W W<br>0Y 0Y 0Y 0Y 07 07 07 07 FF   |                                                                                                    |  |
|                  | Home              | 8x010604FF                                         |                                                                                                    |  |
|                  | Reset             | 8x 01 06 05 FF                                     |                                                                                                    |  |

| Command          | Funnation | Command Packet                                               | Note                           |
|------------------|-----------|--------------------------------------------------------------|--------------------------------|
| Dan tiltlimit£at | Set       | 8x 0 1 0 6 0 7 00 0 W<br>0 Y 0 Y 0 Y 0 Y 0 Z 0 Z 0 Z 0 Z F F | W:1 UpRight 0:DownLeft         |
| Pan-tiltLimitSet | Clea r    | 8x 01 06 07 01 0W<br>07 0F 0F 0F 07 0F 0F 0F FF              | ZZZZ: Tilt Limit Position(TBD) |

# PART 3 INQUIRY COMMAND

| Command               | Command Packet                          | Return Packet        | Note                                                                                        |  |
|-----------------------|-----------------------------------------|----------------------|---------------------------------------------------------------------------------------------|--|
| CAM Rowering          | 8x 09 04 00 EE                          | y0 50 02 FF          | On                                                                                          |  |
| CAW_FOWEIIIIq         | 8203040011                              | y0 50 03 FF          | Off(Standby)                                                                                |  |
| CAM_ZoomPosInq        | 8x 09 04 47 FF                          | y0 50 0p 0q 0r 0s FF | pqrs: Zoom Position                                                                         |  |
|                       | 9y 00 04 29 EE                          | y0 50 02 FF          | Auto Focus                                                                                  |  |
| CAIW_FOCUSIVIO delliq | 6X U9 U4 36 FF                          | y0 50 03 FF          | Manual Focus                                                                                |  |
| CAM_FocusPosInq       | 8x 09 04 48 FF                          | y0 50 0p 0q 0r 0s FF | pqrs: Focus Position                                                                        |  |
|                       |                                         | y0 50 00 FF          | Auto                                                                                        |  |
|                       |                                         | y0 50 01 FF          | Indoor mode                                                                                 |  |
| CAM WBModelpg         | 8×000425EE                              | y0 50 02 FF          | Outdoor mode                                                                                |  |
| CAW_W biviodeniq      | 8803043311                              | y0 50 03 FF          | OnePus h m od e                                                                             |  |
|                       |                                         | y0 50 04 FF          | ATW                                                                                         |  |
|                       |                                         | y0 50 05 FF          | Manual                                                                                      |  |
| CAM_RGainInq          | 8x 09 04 43 FF                          | y0 50 00 00 0p 0q FF | pq: R Gain                                                                                  |  |
| CAM_BGainInq          | 8x 09 04 44 FF                          | y0 50 00 00 0p 0q FF | pq: B Gain                                                                                  |  |
|                       |                                         | y0 50 00 FF          | Full Auto                                                                                   |  |
|                       |                                         | y0 50 03 FF          | Manual                                                                                      |  |
| CAM_AEModeInq         | 8x 09 04 39 FF                          | y0 50 0A FF          | Shutter priority                                                                            |  |
|                       |                                         | y0 50 0B FF          | Iris priority                                                                               |  |
|                       |                                         | y0 50 0D FF          | Bright                                                                                      |  |
| CAM_ShutterPosInq     | 8x 09 04 4A FF                          | y0 50 00 00 0p 0q FF | pq: Shutter Position                                                                        |  |
| CAM_IrisPosInq        | 8x 09 04 4 B F F                        | y0 50 00 00 0p 0q FF | pq: Iris Position                                                                           |  |
| CAM_Ga inPosiInq      | 8x 09 04 4 C F F                        | y0 50 00 00 0p 0q FF | pq: Gain Position                                                                           |  |
| CAM_ BrightPosiInq    | 8x 09 04 4 D FF                         | y0 50 00 00 0p 0q FF | pq: Bright Position                                                                         |  |
|                       | 8x 09 04 3E FF                          | y0 50 02 FF          | On                                                                                          |  |
| CAWI_ExpCompivioueinq |                                         | y0 50 03 FF          | Off                                                                                         |  |
| CAM_ExpCom pPosl nq   | 8x 09 04 4E FF                          | y0 50 00 00 0p 0q FF | pq: ExpComp Position                                                                        |  |
| CAM_ApertureInq       | 8x 09 04 42 FF                          | y0 50 00 00 0p 0q FF | pq: Aperture Gain                                                                           |  |
| CAM_MemoryInq         | 8x 09 04 3F FF                          | y0 50pp FF           | pp: Memory number last operated.                                                            |  |
| SYS_MenuModeInq       | 8x 09 06 06 FF                          | y0 50 02 FF          | On                                                                                          |  |
|                       |                                         | y0 50 03 FF          | Off                                                                                         |  |
| CAM_LR_ReverseInq     | 8x 09 04 61 FF                          | y0 50 02 FF          | On                                                                                          |  |
|                       |                                         | y0 50 03 FF          | Off                                                                                         |  |
| CAM_PictureFlipInq    | 8x 09 04 66 FF                          | y0 50 02 FF          | On                                                                                          |  |
|                       |                                         | y0 50 03 FF          | Off                                                                                         |  |
| CAM_IDInq             | 8x 09 04 22 FF                          | y0 50 0p 0q 0r 0s FF | pqrs: Camera ID                                                                             |  |
| CAM VersionIng        | 8x 0 9 0 0 0 7 FF                       | y050abcd             |                                                                                             |  |
|                       | 0.0000000000000000000000000000000000000 | mn pq rs tu vw FF    |                                                                                             |  |
| V ideoSystemInq       | 8x 09 06 23 FF                          | y0 50 pp FF          | pp: 0~21 Vide o format<br>0:1080P60 1:1080P50<br>2:1080I60 3:1080I50<br>4:1080P30 5:1080P25 |  |

|                         |                  |                       | 6:720P60                     | 7:720P50      |
|-------------------------|------------------|-----------------------|------------------------------|---------------|
|                         |                  |                       | 8:720P30                     | 9:720P25      |
|                         |                  |                       | 10:1024 *768 P30             | 11:800*600P30 |
|                         |                  |                       | 12:1024*576P30               | 13:960*540P30 |
|                         |                  |                       | 14:704*576P30                | 15:640*480P30 |
|                         |                  |                       | 16:576*448P30                | 17:768*448P30 |
|                         |                  |                       | 18:640*360P30                | 19:512*288P30 |
|                         |                  |                       | 20:352*288P30                | 21:176*144P30 |
| IR Transfer             | 8x 00 06 1A EE   | y0 50 0 2 FF          | On                           |               |
|                         | 8X 0 9 0 0 1A 11 | y0 50 03 FF           | Off                          |               |
|                         | 8x 09 06 08 FF   | y0 50 0 2 FF          | On                           |               |
| IN_Neceive              |                  | y0 50 03 FF           | Off                          |               |
|                         |                  | y0077D010400FF        | Power O N/OFF                |               |
|                         |                  | y0077D010407FF        | Zoom tele/wide               |               |
|                         |                  | y0077D010438FF        | AF On/Off                    |               |
| IN_NetelvenetuTT        |                  | y0077D010433FF        | CAM_Backlight                |               |
|                         |                  | y0 07 7 D 01 04 3F FF | CAM_Memory                   |               |
|                         |                  | y0077D010601FF        | Pan_tiltDrive                |               |
| Dan tiltMaySpeeding     | 8v 00 06 11 EE   | 10 EO 1004 77 EE      | ww: PanMaxSpeed              | zz: Tilt Max  |
| Fail-circiviaxSpeeuling | 8X U9 U6 11 FF   | yu 50 ww 22 FF        | Speed                        |               |
| Pan-tiltPosl ng         | 8x 09 06 12 FF   | y0 50 0w 0w 0w 0w     | wwww: PanPosition zzzz: Tilt |               |
| r an tha osing          | 0.03001211       | Oz Oz Oz Oz FF        | Position                     |               |

Note: [x] means the camera address; [y] = [x+8].

### VISCA PAN TILT ABSOLUTE POSITION VALUE

| Pan Ang le | VISCA Value | Tilt Angle | VISCA Value |
|------------|-------------|------------|-------------|
| -170       | 0xF670      | -30        | 0xFE50      |
| -135       | 0xF868      | 0          | 0x0000      |
| -90        | 0xFAF0      | 30         | 0x01B0      |
| -45        | 0xFD78      | 60         | 0x0360      |
| 0          | 0x0000      | 90         | 0x510       |
| 45         | 0x0288      |            |             |
| 90         | 0x0510      |            |             |
| 135        | 0x0798      |            |             |
| 170        | 0x0990      |            |             |

### VISCA PAN TILT SPEED VALUE

| Pan(deg ree/se cond) |     | tilt(deg | ree/second) |
|----------------------|-----|----------|-------------|
| 0                    | 0.3 | 0        | 0.3         |
| 1                    | 1   | 1        | 1           |
| 2                    | 1.5 | 2        | 1.5         |
| 3                    | 2.2 | 3        | 2.2         |
| 4                    | 2.4 | 4        | 3.6         |
| 5                    | 2.6 | 5        | 4.7         |
| 6                    | 2.8 | 6        | 6           |
| 7                    | 3.0 | 7        | 8           |
| 8                    | 3.2 | 8        | 10          |
| 9                    | 3.4 | 9        | 12          |
| 10                   | 3.8 | 10       | 15          |
| 11                   | 4.5 | 11       | 18          |
| 12                   | 6   | 12       | 23          |
| 13                   | 9   | 13       | 30          |

| 14 | 15  | 14 | 39 |
|----|-----|----|----|
| 15 | 19  | 15 | 48 |
| 16 | 25  | 16 | 59 |
| 17 | 32  | 17 | 69 |
| 18 | 38  | 18 | 80 |
| 19 | 45  |    |    |
| 20 | 58  |    |    |
| 21 | 75  |    |    |
| 22 | 88  |    |    |
| 23 | 105 |    |    |
| 24 | 120 |    |    |

### VISCA EXPOSURE VALUE

|               | 21 | 1/10000 |      | 0  | close |
|---------------|----|---------|------|----|-------|
|               | 20 | 1/6000  |      | 1  | f32   |
|               | 19 | 1/4000  |      | 2  | f28   |
|               | 18 | 1/3000  |      | 3  | f24   |
|               | 17 | 1/2000  |      | 4  | f22   |
|               | 16 | 1/1500  |      | 5  | f18   |
|               | 15 | 1/1000  |      | 6  | f14   |
|               | 14 | 1/725   |      | 7  | f11   |
|               | 13 | 1/500   | Iric | 8  | f9.6  |
|               | 12 | 1/350   | 1115 | 9  | f6.8  |
| Shutter speed | 11 | 1/250   |      | 10 | f5.6  |
| Shatter speed | 10 | 1/180   |      | 11 | f4.8  |
|               | 9  | 1/125   |      | 12 | f4.0  |
|               | 8  | 1/100   |      | 13 | f3.4  |
|               | 7  | 1/90    |      | 14 | f2.8  |
|               | 6  | 1/60    |      | 15 | f2.4  |
|               | 5  | 1/30    |      | 16 | f2.0  |
|               | 4  | 1/15    |      | 17 | f1.8  |
|               | 3  | 1/8     |      |    |       |
|               | 2  | /       |      |    |       |
|               | 1  | /       |      |    |       |
|               | 0  | /       |      |    |       |
|               | 0  | OdB     |      | 8  | 16d B |
|               | 1  | 2dB     |      | 9  | 18d B |
|               | 2  | 4dB     |      | 10 | 20d B |
| Gain          | 3  | 6dB     | Gain | 11 | 22d B |
| Gain          | 4  | 8dB     | Gain | 12 | 24d B |
|               | 5  | 10d B   |      | 13 | 26d B |
|               | 6  | 12dB    |      | 14 | 28d B |
|               | 7  | 14dB    |      |    |       |

### ZOOM RATE & ZOOM VALUE

| Optica I Zoom |         | Digita I Zo om |         |  |
|---------------|---------|----------------|---------|--|
| Zoom Rate     | Value   | Zoom Rate      | Value   |  |
| x1(wide)      | 0x0000  | x1             | 0x4000  |  |
| x2            | 0x1851  | x2             | 0x6000  |  |
| x3            | 0x22 BE | x3             | 0x6A80  |  |
| x4            | 0x28F6  | x4             | 0x7000  |  |
| x5            | 0x2D45  | x5             | 0x7300  |  |
| x6            | 0x3086  | х6             | 0x7540  |  |
| x7            | 0x3320  | х7             | 0x76C0  |  |
| x8            | 0x3549  | x8             | 0x7800  |  |
| x9            | 0x371E  | x9             | 0x78C0  |  |
| x10           | 0x38B3  | x10            | 0x7980  |  |
| x11           | 0x3A12  | x11            | 0x7A00  |  |
| x12           | 0x3 B42 | x12            | 0x7A C0 |  |
| x13           | 0x3C47  |                |         |  |
| x14           | 0x3D25  |                |         |  |
| x15           | 0x3DDF  |                |         |  |
| x16           | 0x3E7B  |                |         |  |
| x17           | 0x3EF B |                |         |  |
| x18           | 0x3F64  |                |         |  |
| x19           | 0x3FBA  |                |         |  |
| x20(tele)     | 0x4000  |                |         |  |

# PELCO-D PROTOCOL

| Function                         | Byte1 | Byte2   | Byte3 | Byte4 | Byte5              | Byte6             | Byte7 |
|----------------------------------|-------|---------|-------|-------|--------------------|-------------------|-------|
| Up                               | 0xFF  | Address | 0x00  | 0x08  | Pan Speed          | Tilt S peed       | SUM   |
| Down                             | 0xFF  | Address | 0x00  | 0x10  | Pan Speed          | Tilt S peed       | SUM   |
| Left                             | 0xFF  | Address | 0x00  | 0x04  | Pan Speed          | Tilt S peed       | SUM   |
| Right                            | 0xFF  | Address | 0x00  | 0x02  | Pan Speed          | Tilt S peed       | SUM   |
| Upleft                           | 0xFF  | Address | 0x00  | 0x0C  | Pan Speed          | Tilt S peed       | SUM   |
| Upright                          | 0xFF  | Address | 0x00  | 0x0A  | Pan Speed          | Tilt S peed       | SUM   |
| DownLeft                         | 0xFF  | Address | 0x00  | 0x14  | Pan Spee d         | T ilt S peed      | SUM   |
| DownRight                        | 0xFF  | Address | 0x00  | 0x12  | Pan Speed          | Tilt S peed       | SUM   |
| Zoom In                          | 0xFF  | Address | 0x00  | 0x20  | 0x00               | 0x00              | SUM   |
| Zoom O ut                        | 0xFF  | Address | 0x00  | 0x40  | 0x00               | 0x00              | SUM   |
| Focus Far                        | 0xFF  | Address | 0x00  | 0x80  | 0x00               | 0x00              | SUM   |
| Focus Near                       | 0xFF  | Address | 0x01  | 0x00  | 0x00               | 0x00              | SUM   |
| Set Preset                       | 0xFF  | Address | 0x00  | 0x03  | 0x00               | PresetID          | SUM   |
| Clear Prese t                    | 0xFF  | Address | 0x00  | 0x05  | 0x00               | PresetID          | SUM   |
| Call Preset                      | 0xFF  | Address | 0x00  | 0x07  | 0x00               | PresetID          | SUM   |
| Query Pan Position               | 0xFF  | Address | 0x00  | 0x51  | 0x00               | 0x00              | SUM   |
| Query Pan Position<br>Response   | 0xFF  | Address | 0x00  | 0x59  | Value High<br>Byte | Value Low<br>Byte | SUM   |
| Query T ilt Position             | 0xFF  | Address | 0x00  | 0x53  | 0x00               | 0x00              | SUM   |
| Query T ilt Position<br>Response | 0xFF  | Address | 0x00  | 0x5B  | Value High<br>Byte | Value Low<br>Byte | SUM   |
| Query Zoom Position              | 0xFF  | Address | 0x00  | 0x55  | 0x00               | 0x00              | SUM   |
| Query Zoom Position<br>Response  | 0xFF  | Address | 0x00  | 0x5D  | Value High<br>Byte | Value Low<br>Byte | SUM   |

# PELCO-P PROTOCOL

| Function                         | Byte1 | Byte2   | Byte3 | Byte4 | Byte5              | Byte6             | Byte7 | Byte8 |
|----------------------------------|-------|---------|-------|-------|--------------------|-------------------|-------|-------|
| Up                               | 0xA0  | Address | 0x00  | 0x08  | Pan Spee d         | T ilt S peed      | 0xAF  | XOR   |
| Down                             | 0xA0  | Address | 0x00  | 0x10  | Pan Spee d         | T ilt S peed      | 0xAF  | XOR   |
| Left                             | 0xA0  | Address | 0x00  | 0x04  | Pan Spee d         | T ilt S peed      | 0xAF  | XOR   |
| Right                            | 0xA0  | Address | 0x00  | 0x02  | Pan Spee d         | T ilt S peed      | 0xAF  | XOR   |
| Upleft                           | 0xA0  | Address | 0x00  | 0x0 C | Pan Spee d         | T ilt S peed      | 0xAF  | XOR   |
| Upright                          | 0xA0  | Address | 0x00  | 0x0A  | Pan Spee d         | T ilt S peed      | 0xAF  | XOR   |
| DownLeft                         | 0xA0  | Address | 0x00  | 0x14  | Pan Spee d         | T ilt S peed      | 0xAF  | XOR   |
| DownRight                        | 0xA0  | Address | 0x00  | 0x12  | Pan Spee d         | T ilt S peed      | 0xAF  | XOR   |
| Zoom In                          | 0xA0  | Address | 0x00  | 0x20  | 0x00               | 0x00              | 0xAF  | XOR   |
| Zoom O ut                        | 0xA0  | Address | 0x00  | 0x40  | 0x00               | 0x00              | 0xAF  | XOR   |
| Focus Far                        | 0xA0  | Address | 0x00  | 0x80  | 0x00               | 0x00              | 0xAF  | XOR   |
| Focus Near                       | 0xA0  | Address | 0x01  | 0x00  | 0x00               | 0x00              | 0xAF  | XOR   |
| Set Preset                       | 0xA0  | Address | 0x00  | 0x03  | 0x00               | Preset ID         | 0xAF  | XOR   |
| Clear Preset                     | 0xA0  | Address | 0x00  | 0x05  | 0x00               | PresetID          | 0xAF  | XOR   |
| Call Preset                      | 0xA0  | Address | 0x00  | 0x07  | 0x00               | PresetID          | 0xAF  | XOR   |
| Query Pan Position               | 0xA0  | Address | 0x00  | 0x51  | 0x00               | 0x00              | 0xAF  | XOR   |
| Query Pan Position<br>Response   | 0xA0  | Address | 0x00  | 0x59  | Value High<br>Byte | Value Low<br>Byte | 0xAF  | XOR   |
| Query Tilt Position              | 0xA0  | Address | 0x00  | 0x53  | 0x00               | 0x00              | 0xAF  | XOR   |
| Query T ilt Position<br>Response | 0xA0  | Address | 0x00  | 0x5 B | Value High<br>Byte | Value Low<br>Byte | 0xAF  | XOR   |
| Query Zoom Position              | 0xA0  | Address | 0x00  | 0x55  | 0x00               | 0x00              | 0xAF  | XOR   |
| Query Zoom Position<br>Response  | 0xA0  | Address | 0x00  | 0x5D  | Value High<br>Byte | Value Low<br>Byte | 0xAF  | XOR   |

### OSD MENU

1.Under working mode, press the MENU key on the IR remote controller, to enter the OSD menu as bellow:

|         | MENU     |            |
|---------|----------|------------|
| SYSTEM  | PROTOCAL | < VISCA >  |
| EXPOSUR | ADDRESS  | < 0 0 1 >  |
| IMAGE   | BAUDRATE | < 9600 >   |
| QUALITY | PTL LOCK | < OFF >    |
| PTZ     |          |            |
| FORMAT  |          |            |
| RESET   | TRANSFER | < OFF >    |
| INFO    | LANGUAGE | < ENGLISH> |
|         |          |            |

2.After enter the main menu, use the

navigate UP/DOWN key to select the main menu. Once been selected, the main menu will change to blue background, and the right side will show all sub menu options.

3.Press the navigate RIGHT key to enter sub menu; use UP/DONW key to select the sub menu; use LEFT/RIGHT key to select parameter.

4. Press the MENU key again to return to previous menu. Press the MENU key continuously to exit the OSD menu. Before exiting, will show up a window to select whether need to save all settings (use LEFT/RIGHT key to

set). As bellow:

|         | MENU  |     |  |
|---------|-------|-----|--|
| SYSTEM  |       |     |  |
| EXPOSUR |       |     |  |
| IMAGE   |       |     |  |
| QUALITY | SAVE? | YES |  |
| PTZ     |       |     |  |
| FORMAT  |       |     |  |
| RESET   |       |     |  |
| INFO    |       |     |  |
|         |       |     |  |

### 5.OSD Menu Setting List

|         | PROTOCOL  | VISCA, PELC O-P, PELC O-D                                                        |
|---------|-----------|----------------------------------------------------------------------------------|
|         | ADDRESS   | VISCA:1~7 PELCO-P/D:1~255                                                        |
|         | BAUD RATE | 2400,4800,9600,115200                                                            |
| OVOTEM  | PTL LOCK  | Protocol lock: once set, above protocol setting will be locked, to avoid changes |
| 5151 EM | RS485     | RS485 ON/OFF (RS485 function is customized)                                      |
| N<br>T  | VGAOUT    | VGA output can be YPbPr or VGA output (customized)                               |
|         | TRANSFER  | IR Transfer/IR Pass function                                                     |
|         | LANGUAGE  | Chinese, English, Spanish, Russian                                               |

|           | EXPOS URE MODE | AUTO, MANUAL, BRIGHT                                     |
|-----------|----------------|----------------------------------------------------------|
| EXPOS URE | SHUTTER        | Shutter speed: 1/8~1/10000, only valid under manual mode |
|           | IRIS           | Iris setting:CLOSE~F1.8, only valid under manual mode    |

| GAIN    | Gain setting:0dB~28dB, only valid under manual mode         |
|---------|-------------------------------------------------------------|
| BRIGHT  | Bright setting:0~15, only valid under bright priority mode. |
| EC MODE | Exposure compensation ON/FF                                 |
| EC POSI | Set exposure compensation lever                             |
| BLC     | Back light compensation ON/FF                               |

|       | WR MODE  | White Balance: AUTO 、 INDOOR 、 OUTDOOR 、 MANUAL 、                  |
|-------|----------|--------------------------------------------------------------------|
|       | W B MODE | OUTAUTO $\$ SODIUM LAMP AUTO $\$ SODIUM LAMP                       |
|       | R GAIN   | Red gain level: 0~255, only valid under manual white balance mode. |
|       | B GAIN   | Blue gain level:0~255, only valid under manual white balance mode. |
| IMAGE | COLOR G  | Color gain setting: 0~14                                           |
|       | FLICK    | Anti-Flick er setting:50/60 HZ, to reduce the video flicker        |
|       | FREEZE   | Image freeze when run preset (need customization)                  |
|       | DZOOM    | Tum on/off digital zoom                                            |
|       | FOCUS    | Select focus mode                                                  |

|          | 2D NR      | 2D noise reduction:0~5, the bigger value, the less noise on image, the    |
|----------|------------|---------------------------------------------------------------------------|
|          |            | lower resolution                                                          |
|          | 3D NR      | 3D noise reduction:0~3, the bigger value, the less motion noise on image. |
| QUALIT Y | SHARPNESS  | Sharpness setting: 0~4, the higher value, the higher resolution.          |
|          | CONTRAST   | Set contrast: 0-6, the higher value, the higher resolution                |
|          | SATURATION | Set saturation.                                                           |
|          | TRACK MODE | Absolute position mode selection: PRECISE/FLUENT                          |

|      | PWR ACT  | Set power on action: OFF, PRE1, PRE2                                  |
|------|----------|-----------------------------------------------------------------------|
|      | SPEEDBYZ | Speed by zoom: proportional speed, the bigger zoom, the slower speed. |
|      | MOUNT M  | Mount mode: up, down                                                  |
| DT 7 | FLIP.HOR | Flip horizont al                                                      |
| PIL  | FLIP VER | Flip vertical                                                         |
|      | PT SPD   | Set pan tilt speed                                                    |
|      | ZOOM SPD | Set zoom speed                                                        |
|      | MENU MIR | Tum on/off/menu mirror function.                                      |

| VIDEO<br>FORMAT | 1080P60 | 1080P25 | Once selected, press OK key to confirm. |
|-----------------|---------|---------|-----------------------------------------|
|                 | 1080P50 | 720P60  |                                         |
|                 | 1080160 | 720P50  |                                         |
|                 | 1080150 | 720P30  |                                         |
|                 | 1080P30 | 720P25  |                                         |

| RESET | SYS RESET | System reset   |
|-------|-----------|----------------|
|       | CAM RESET | Camera reset   |
|       | PT RESET  | Pan tilt reset |
|       | ALL RESET | All res et     |

| MESSAGE | IR ADDR   | Camera IR control address          |  |
|---------|-----------|------------------------------------|--|
|         | FOCUS     | Focus mode                         |  |
|         | CLIENT    | Client proto col, can't be changed |  |
|         | MODEL NO. | Model number                       |  |
|         | ARM VER   | ARM version                        |  |
|         | FPGA VER  | FPGA version                       |  |
|         | CAM VER   | Camera version                     |  |
|         | RELEASE   | Soft ware release date             |  |

# IR TRANSFER(IR PASS)

1 IR transfer( IR Pass) function available by setting the SW3 and SW4( at the bottom of the camera). Currently the camera support NEC and SEJIN 4PPM code. For customized with other code, pls contact us for adding:

| Dial Switch (IR CODE TYPE) |      |      |                         |  |
|----------------------------|------|------|-------------------------|--|
|                            | SW-3 | SW-4 | Note                    |  |
| 1                          | OFF  | OFF  | Off (Close IR Transfer) |  |
| 2                          | ON   | OFF  | Undefined               |  |
| 3                          | OFF  | ON   | SEJIN 4PPM CODE         |  |
| 4                          | ON   | ON   | NEC CODE(st and ard)    |  |

2. Once the camera power on and finish configuration:

if set to NEC code, can enable the IR transfer function via OSD menu or via serial command.

if set non NEC code, then can enable it only via VISCA IN port.

3. Put the targeted remote controller towards to the camera IR receiver, press keys on the remote controller, then

the camera will output the received IR code via VISCA IN port.

4. IR Transfer output format: XX XX XX XX: Remote Controller Code FF: End Code

5. The camera can save all settingS, no need to re-set after power off and on.

# **UVC CONTROL**

1. Only run the client software after the USB3.0 camera has completed self-configuration(the IR indicator in blue color and will not flash); otherwise may casue black video issue.

2. Make sure the USB3.0 camera is recognized by the PC Device Manager.

3. Make sure the interval of video form at switching more than 3 seconds, otherwise black video maybe caused.

4. Make sure the interval of control command sending from the server(via USB) to the camera no less than 250ms.

5. Support standard UVC interface.

| UVC Property                         | Corresponded VISC A Command                 |
|--------------------------------------|---------------------------------------------|
| PU_BACKLIGHT_COMPENSATION_CONTROL    | 8x 01 04 33 02 FF                           |
| PU_BRIGHTNESS_CONTROL                | 8x 01 04 4D 00 00 0p 0q FF                  |
| PU_GAIN_CONTROL                      | 8x 01 04 49 00 00 00 0p FF                  |
| PU_SHARPNESS_CONTROL                 | 8x 01 04 42 00 00 0p 0q FF                  |
| PU_WHITE_BALANCE_TEMPERATURE_CONTROL | 8x 01 04 35 0p FF                           |
| CT_ZOOM_ABSOLUTE_CONTROL             | 8x 01 04 47 0p 0q 0r 0s FF                  |
| CT_PANTILT_ABSOLUTE_CONTROL          | 8x 01 06 02 VV WW 0Y 0Y 0Y 0Y 0Z 0Z 0Z 0Z F |
| CT_PANTILT_RELATIVE_CONTROL          | 8x 01 06 01 pp qq п ss FF                   |
| CT_ZOOM_RELATIVE_CONTROL             | 8x 01 04 07 pp FF                           |
| PU_CONTRAST_CONTROL                  | 8x 01 04 53 0p FF                           |
| PU_HUE_CONTROL                       | 8x 01 04 54 0p FF                           |

 Note: different to standard UVC protocol, PU\_CONTRAST\_CONTROL means 2D noise reduction, not CONTRAST value; PU\_HUE\_CONTROL means 3D noise reduction, not HUE (chroma) value.